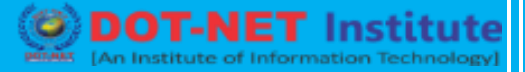

# Lesson no. 26: Google Adwords- PPC Advertising

## CREATING DISPLAY CAMPAIGN

## I. TYPES OF DISPLAY CAMPAIGN

### i. ALL FEATURE

Display Network reaches a large audience through a wide variety of third party websites, this campaign type is perfect for building brand awareness or reaching customers who are browsing online and not specifically searching for your product.

This campaign type is by default "all features" –it allows for bidding and budget settings, ad extensions (like phone numbers, URLs, location, or social links), ad delivery methods, and targeting by location, language, operating systems, device models, carriers, and wireless networks. Display Network Only campaigns also allow you to target pages about specific topics, certain sites, and demographic groups so your ads are more likely to reach your intended audience.

#### ii. MOBILE APP REMARKETING

App remarketing allows you to target users who already have your app installed with ads that can help drive additional usage. Some uses for app remarketing include:

- a) Show app engagement ads announcing a new feature to current users of your app.
- b) Remind users who had downloaded your app but haven't been using it recently.
- c) Encourage users to upgrade to the latest version of your app.

You can even segment users based on past actions in order to tailor more relevant messages to them. For example, you can show a particular ad to users who have made a purchase in your app.

Configuring your app to send remarketing events to AdWords allows you to run these types of app engagement ad campaigns.

Institute

#### iii. ENGAGEMENT

Engagement Ads begin visually as a traditional Display Ad, however behind this "teaser" image, searchers have the ability to interact with the Display Ad. After hovering over the "teaser" image for two seconds (or if on a mobile device, tapping on the "teaser" image), rich interactive media is loaded either within the ad, or into an expanded canvas. This type of interaction reduces accidental engagements and provides a better experience for searchers. Since someone is now interacting with an ad that is relevant and engaging for them, these ads provide a better value for advertisers.

# **CREATING 1<sup>ST</sup> DISPLAY CAMPAIGN**

#### Instructions

- a) Sign in to AdWords.
- b) Click Campaigns.
- c) Click +Campaign and select "Display Network only".

| Search Q                                                |                                                                                                    |                                                                                                    |                                      |                                           |           |          |           |               |               |                   |                 |                |  |  |
|---------------------------------------------------------|----------------------------------------------------------------------------------------------------|----------------------------------------------------------------------------------------------------|--------------------------------------|-------------------------------------------|-----------|----------|-----------|---------------|---------------|-------------------|-----------------|----------------|--|--|
| Il collec compoine                                      | All O                                                                                                    | niine ca                                                                                            | impaigns                             | Last 30 days: Jul 9, 2014 - Aug 7, 2014 - |           |          |           |               |               |                   |                 |                |  |  |
| Ad Extension Test Campaign                              | Cam                                                                                                    | paigns                                                                                              | Ad groups                            | Settings                                  | Ads       | Keywords | Audiences | Ad extensions | Dimensions    | Display Network * |                 |                |  |  |
| Call extensions example                                 | Allen                                                                                                    | All enabled campaigns + Segment +                                                                   |                                      |                                           |           | Columns  | * 🗠       | Ŧ             |               | Search            |                 |                |  |  |
| Campaign #2                                             |                                                                                                    | A CAMPANON Edg. Debols - Bid strategy - Laterada - Laterada                                         |                                      |                                           |           |          |           |               |               |                   |                 |                |  |  |
| Campaign #21<br>Campaign #3                             | Label V Letails * Bid strategy * Automate * Labels *      Label *      Label * |                                                                                                    |                                      |                                           |           |          |           |               | Statue 2      | Clicke 2          | Phone call conv |                |  |  |
| Example Campaign                                        | Bes                                                                                                    | t opportuni                                                                                         | ortunity to reach the most customers |                                           |           |          |           |               | bouger        | - oratos -        | GIICKS          | Phone can conv |  |  |
| Fond Foods                                              | 21                                                                                                    | Search N                                                                                            | etwork only                          | ork only                                  |           |          |           |               | \$15.00/day   | Eligible          | 0               |                |  |  |
| Forwarding numbers example<br>Mickaboo (Search Network) | 500                                                                                                    | Google search and search partners     Display Network only     Google's network of partner websites |                                      |                                           |           |          |           |               | \$10.00/day   | Eligible          | 0               |                |  |  |
| Review Extension Test                                   | God                                                                                                    |                                                                                                    |                                      |                                           |           |          |           |               | \$5.00/day    | Eligible          | 0               |                |  |  |
| Sitelink Extension Test                                 | 13                                                                                                    | Shopping                                                                                            |                                      |                                           |           |          |           |               | 65 00/dex     | Finha             |                 |                |  |  |
| outilitier Holicays                                     | Des                                                                                                    | Best way to create Product Listing Ads Online video                                                 |                                      |                                           |           |          |           |               | ab.00/day     | Eligiole          | U               |                |  |  |
|                                                         | On                                                                                                    |                                                                                                    |                                      |                                           |           |          |           |               | \$50.00/day E | Eligible          | 0               |                |  |  |
|                                                         |                                                                                                    | •                                                                                                   | E Camp                               | E Campaign #3                             |           |          |           | \$3.00/day    | Elgible       | 0                 |                 |                |  |  |
|                                                         |                                                                                                    | •                                                                                                   | El Exam                              | ple Campaigr                              | 1         |          |           |               | \$20.00/day   | Eligible          | 16              |                |  |  |
|                                                         |                                                                                                    | Fond Fonds     Fonwarding numbers ex     De Mickaboo (Search Netw                                   |                                      |                                           |           | xample   |           |               | \$2.00/day    | Eligible          | 2               |                |  |  |
|                                                         |                                                                                                    |                                                                                                    |                                      |                                           | s example |          |           |               | \$10.00/day   | Eligible          | 0               |                |  |  |
|                                                         |                                                                                                    |                                                                                                    |                                      |                                           | Network)  |          |           |               | \$1.00/day    | Elgible           | 54              |                |  |  |
| hared library                                           |                                                                                                    |                                                                                                    | Total - all                          | Total - all enabled campaigns             |           |          |           |               |               |                   | 72              |                |  |  |
| ulk operations                                          |                                                                                                    |                                                                                                    | Total - Se                           | Total - Search 🤊                          |           |          |           |               |               |                   | 16              |                |  |  |
| eports and uploads                                      |                                                                                                    |                                                                                                    | Total - Di                           | Total - Display Network                   |           |          |           |               |               |                   | 56              |                |  |  |
|                                                         |                                                                                                    | Total - Shopping                                                                                    |                                      |                                           |           |          |           |               |               |                   | 0               |                |  |  |

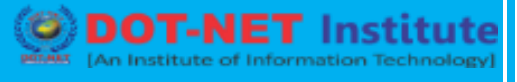

For instructions on how to create a remarketing campaign for the Search Network, read About AdWords remarketing lists for search ads.

- d) Leave the "Marketing objectives" option selected and select "Buy on your website".
- e) Choose a campaign name, bid strategy, and budget.
- f) Click Save and continue.
- g) Enter an ad group name and bid.
- h) Under "Choose how to target your ads", click Interests and remarketing.
- i) In the "Select a category" drop-down menu, choose Remarketing lists.
- j) Click Set up remarketing to begin the 2-step process for creating your remarketing tag and lists:

**Step 1:** AdWords will create the remarketing tag for you. You'll be able to email the website remarketing tag or mobile app tag ID to yourself or your webmaster, along with instructions on how to add it to your website or app. If you use Google Analytics, you'll see a checkbox to use the tracking code that's already on your website instead.

**Step 2**: AdWords will create an "All visitors" list to get you started, so you don't need to create this list yourself. The "All visitors" list includes everyone who has visited tagged pages on your website. You can later create new lists for your different groups of website visitors.

- k) Enter an ad group name and bid.
- I) On the **Remarketing lists** tab, you'll find the "All visitors" list added to your ad group.
- m) Click **Save and continue** if you want to create your ads, or **Skip ad creation** if you want to do this later. To increase the range of placements where your ads may appear, add both text and image ads in as many ad sizes as possible.

Institute

Certified Institute 1

## DIFFERENCE IN SEARCH AND DISPLAY CAMPAIGNS

## **SEARCH CAMPAIGN:**

- a) People search and finds your ads.
- b) Keyword based targeting
- c) Shown on search networks
- d) Very targeted apps
- e) Costs more

#### **DISPLAY CAMPAIGN:**

- a) People surf and see your ad
- b) Targeted by demographics, interests, keywords, and placements.
- c) Text, image, video formats.
- d) Not as targeted as search.
- e) Cost less, more general targeting.

## **IV. CAMPAIGN LEVEL SETTING**

Once you have a campaign, you can edit its settings as often as you like. Here's how to do it:

- 1. Sign in to your AdWords account.
- 2. Click the **Campaigns** tab.
- 3. Under All campaigns, click the name of the campaign that you'd like to edit.
- 4. Click the **Settings** tab.

# Google Adwords/PPC ADS

DOT-NET Institute

| Search               |    | All online campaigns >                                                                                                    |    |  |  |  |  |  |  |
|----------------------|----|----------------------------------------------------------------------------------------------------|----|--|--|--|--|--|--|
| All online campaigns | << | E Campaign: Campaign #2                                                                                                    |    |  |  |  |  |  |  |
|                      |    | Enabled Type: Search Network only - Mobile app Installs Budget: \$1.00/day Targeting: Canada; United States                                                                                                    |    |  |  |  |  |  |  |
|                      |    | Ad Groups Settings Ads Keywords Dimensions                                                                                                    |    |  |  |  |  |  |  |
|                      |    | All settings Devices                                                                                                    |    |  |  |  |  |  |  |
|                      |    | Campaign settings                                                                                                    |    |  |  |  |  |  |  |
|                      |    | Campaign Settings                                                                                                    |    |  |  |  |  |  |  |
|                      |    | Campaign name Campaign #2 Edit                                                                                                    |    |  |  |  |  |  |  |
|                      |    | Type 2 Search Network only - Mobile app installs                                                                                                    |    |  |  |  |  |  |  |
|                      |    | Mobile app                                                                                                    |    |  |  |  |  |  |  |
|                      |    | Networks 🗵 Search Edit                                                                                                    |    |  |  |  |  |  |  |
|                      |    | Devices 🕐 All<br>Change mobile bid adjustment »                                                                                                    |    |  |  |  |  |  |  |
|                      |    | Locations ? Targeted locations:<br>• Canada (country)<br>• United States (country)<br>Edit                                                                                                    | t  |  |  |  |  |  |  |
|                      |    | Location options (advanced)                                                                                                    | te |  |  |  |  |  |  |
|                      |    | Languages 🗇 German Edit                                                                                                    |    |  |  |  |  |  |  |
|                      |    | Bid strategy ? Edit   Select<br>Budget ? \$1.00/day Edit                                                                                                    |    |  |  |  |  |  |  |
|                      |    | Delivery method (advanced)                                                                                                    |    |  |  |  |  |  |  |
|                      |    | Advanced settings                                                                                                    |    |  |  |  |  |  |  |
|                      |    | E Schedule: Start date, end date, ad scheduling                                                                                                    |    |  |  |  |  |  |  |
|                      |    | Ad delivery: Ad rotation, frequency capping     Keyword matching options                                                                                                    |    |  |  |  |  |  |  |
|                      |    |                                                                                                    |    |  |  |  |  |  |  |
|                      |    | Reporting is not in real time. Clicks and impressions received in the last three hours may not be included here.<br>There is an 18+ hour delay for some metrics. Time zone for all dates and times: (GMT-08:00) Pacific Time. Learn more |    |  |  |  |  |  |  |
| Shared library       |    | e zone Google   Editorial Goldelines   Privacy Policy                                                                                                    |    |  |  |  |  |  |  |
| Bulk operations      |    |                                                                                                    |    |  |  |  |  |  |  |
| Reports and uploads  |    |                                                                                                    |    |  |  |  |  |  |  |

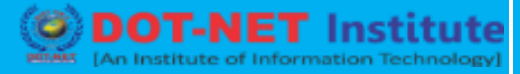

- 5. Click **Edit** next to the settings that you'd like to change.
- 6. Click on **Save** after each change.

#### V. UNDERSTANDING CPM BID STRATEGY

Only available for Display network campaigns (like remarketing), CPM bidding allows you to set target bids that accumulate after 1,000 impressions.

Google once allowed max CPM bidding, but has since changed it to what's called <u>Viewable</u> <u>Cost Per Thousand Impression bidding (vCPM).</u>

CPM bidding doesn't charge you for clicks, but it will charge you for impressions of your ads even if they're shown below the fold (where a user never sees them).

Here's what that bidding strategy option looks like within a Display network only campaign:

| 2F |                                                                                                    |  |  |  |  |  |  |
|----|----------------------------------------------------------------------------------------------------|--|--|--|--|--|--|
| ÷. | Focus on clicks - use maximum CPC bids                                                                                                    |  |  |  |  |  |  |
|    | <ul> <li>I'll manually set my bids for clicks</li> </ul>                                                                                                    |  |  |  |  |  |  |
|    | <ul> <li>AdWords will set my bids to help maximize clicks within my target budget</li> </ul>                                                                               |  |  |  |  |  |  |
|    | Focus on viewable impressions - use viewable CPM (with Active View reporting)<br>Note that maximum CPM bidding is no longer supported in new Display campaigns. Learn more |  |  |  |  |  |  |
|    | Focus on conversions (Conversion Optimizer) - use CPA bids                                                                                                    |  |  |  |  |  |  |
|    | Select a flexible bid strategy ?                                                                                                    |  |  |  |  |  |  |
|    | Save Cancel                                                                                                    |  |  |  |  |  |  |